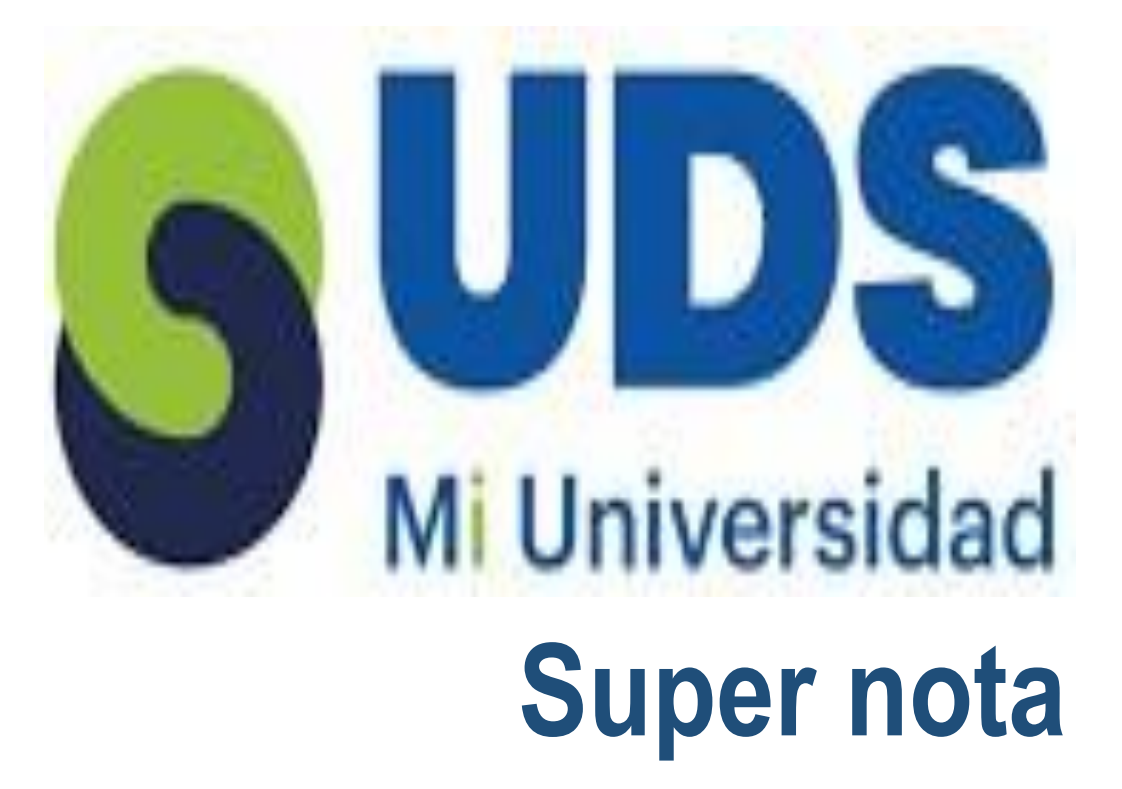

Nombre del Alumno: Litzy Fernanda Domínguez León Nombre del tema: Excel Parcial: Unidad II Nombre de la Materia: Computo Nombre del profesor: Alejandro Reyes Molina Nombre de la Licenciatura: Licenciatura En Enfermería Cuatrimestre: 2 do

Comitán de Domínguez Chis. 16 de febrero del 2025

## Análisis de datos utilizando

#### formulas:

Permite comprender los datos a través de consulta de lenguajes.

- 1. Optimiza el tiempo de la manipulación y el
- procesamiento de datos 2. Facilita la presentación de los datos en tablas y gráficos
- 3. Facilita la toma de mejores decisiones de
- negocio
- 4. Permite reconocer problemas de rendimiento
- 5. Facilita la detección de riesgos de negocio

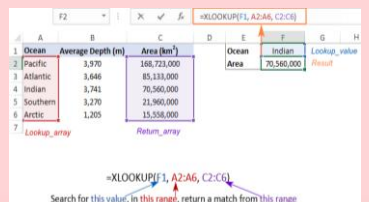

# Uso del asistente para funciones:

son herramientas que ayudan a insertar funciones en celdas de una hoja de cálculo. Cómo usar el asistente de funciones en Excel

- Escribir en la celda el nombre de la función y abrir el paréntesis
- Hacer clic en el botón FX, que está a la izquierda de la barra de fórmulas
- El asistente guiará paso a paso
- Hacer clic en cada uno de los espacios para saber qué se debe poner en cada uno de los argumentos
- Dar clic en aceptar y ya sale el resultado de la función

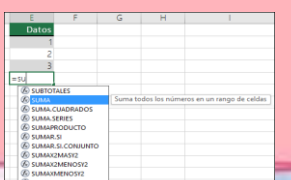

#### Copiar, Mover celda:

Usar los comandos Cortar y Pegar o arrastrar y soltar. Cortar y Pegar

- Selecciona la celda o rango de celdas
- Selecciona la pestaña Inicio
- Selecciona Cortar o presiona Ctrl+X
- Selecciona la celda a la que quieres mover los datos

8 C D E F

Selecciona la pestaña Inicio

Copiar esta celda Copiar esta celda Copiar esta celda

Selecciona Pegar

### Mover, Copiar formulas y Referencias:

Es una tarea bastante común, y hay varias formas de hacerlo dependiendo de si quieres que las referencias se ajusten o no. 1. Mover una fórmula o referencia: Para mover una fórmula de una celda a otra sin cambiar las referencias

 Copiar una fórmula o referencia: Si lo que deseas es copiar una fórmula o referencia a otro lugar (sin mover la original)
Fórmulas con referencias relativas, absolutas o mixtas: Las referencias en las fórmulas pueden ser relativas, absolutas y mixtas

4. Mover o copiar un rango de celdas con fórmulas y referencias: Mover o copiar varias celdas. Si necesitas ajustar las referencias de las celdas copias, puedes cambiar las celdas relativas a absolutas o mixtas

#### 5. Usar Pegar Especial para pegar solo las fórmulas o solo los valores.

ABCDEF 1234567 9876 XYZ1234

B C D E

### Edición de una hoja de cálculo:

Consiste en modificar el contenido de las celdas, cambiar el tamaño de las filas y columnas, y cortar, copiar, pegar, agregar y mover celdas, filas y columnas.

- Editar el contenido de una celda.
- Cambiar el tamaño de las filas y columnas
- Dar formato a una hoja de cálculo.
- Aceptar o cancelar las ediciones

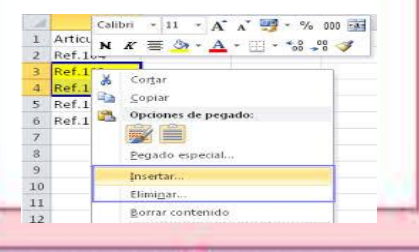

## Uso del botón auto suma:

Se utiliza para sumar números en una hoja de cálculo. Es una de las funciones más usadas en Excel.

- 1. Para usar el botón de Autosuma, puedes:
- Seleccionar una celda junto a los números que quieres sumar.
- En la pestaña Inicio o en Fórmulas > Autosuma, seleccionar Autosuma.
- 4. Presionar Entrar.

Excel escribirá automáticamente una fórmula que usa la función SUMA para sumar los números.

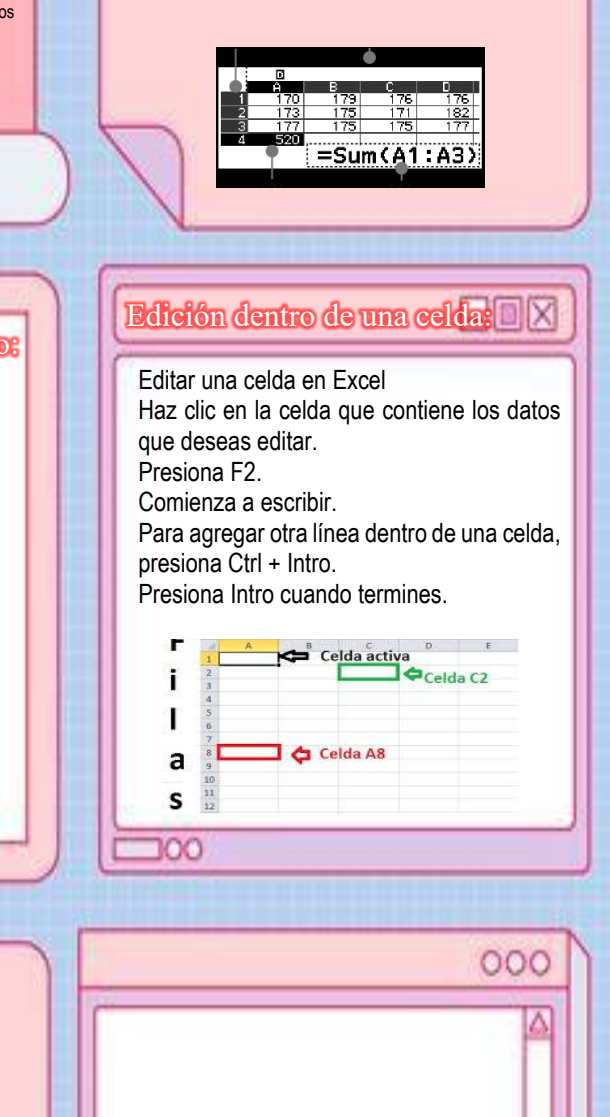

Para dar formato a una hoja de Excel, puedes usar temas, estilos, bordes, colores, alineación, orientación, y más.

Dar formato a una hoja de

cálculo:

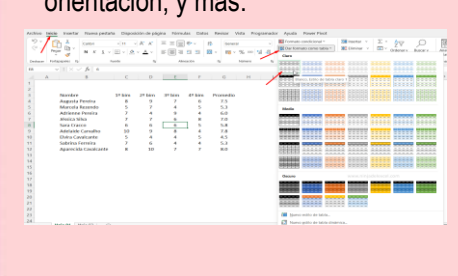

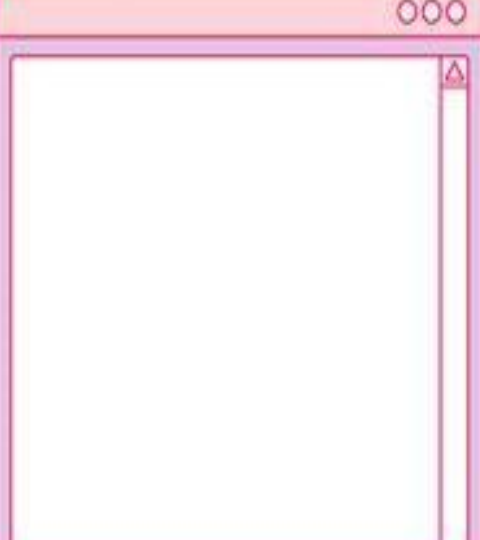